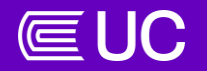

# TUTORIAL DE REGISTRO DE LA BOLSA DE TRABAJO

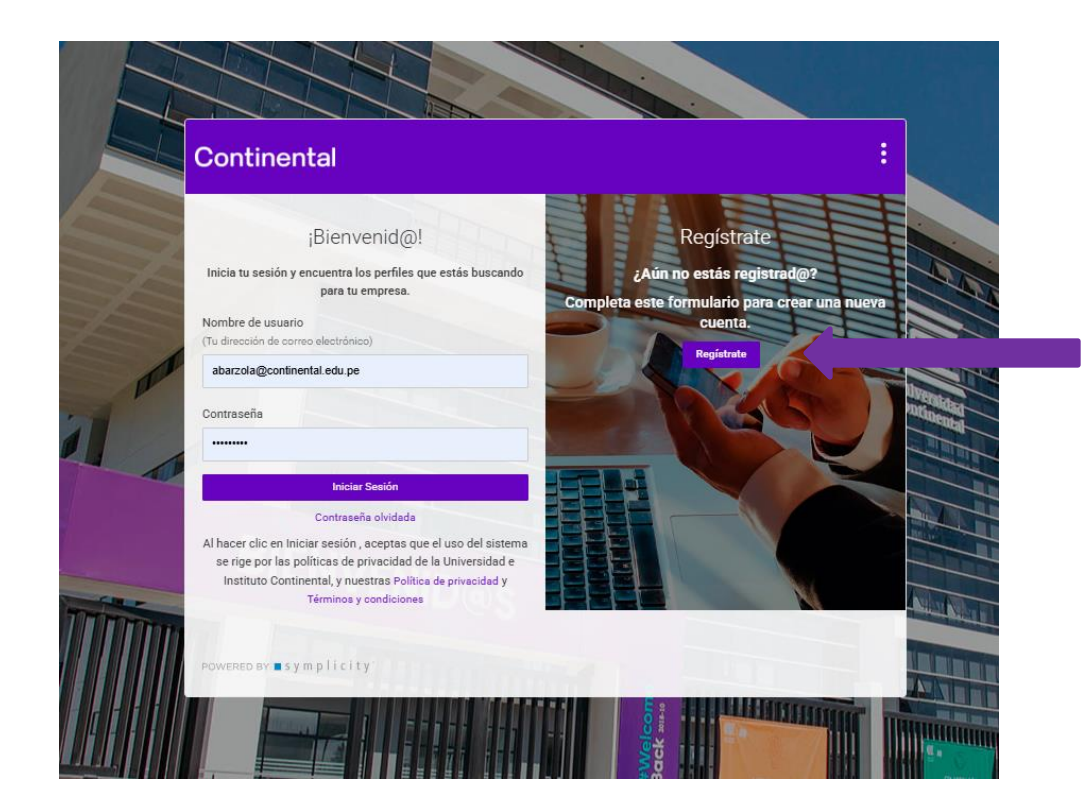

El correo electrónico que se registra será también el usuario para acceder a la plataforma. Por ello, se recomienda utilizar un correo corporativo.

#### 2. Completar todos los campos solicitados antes de enviar la información.

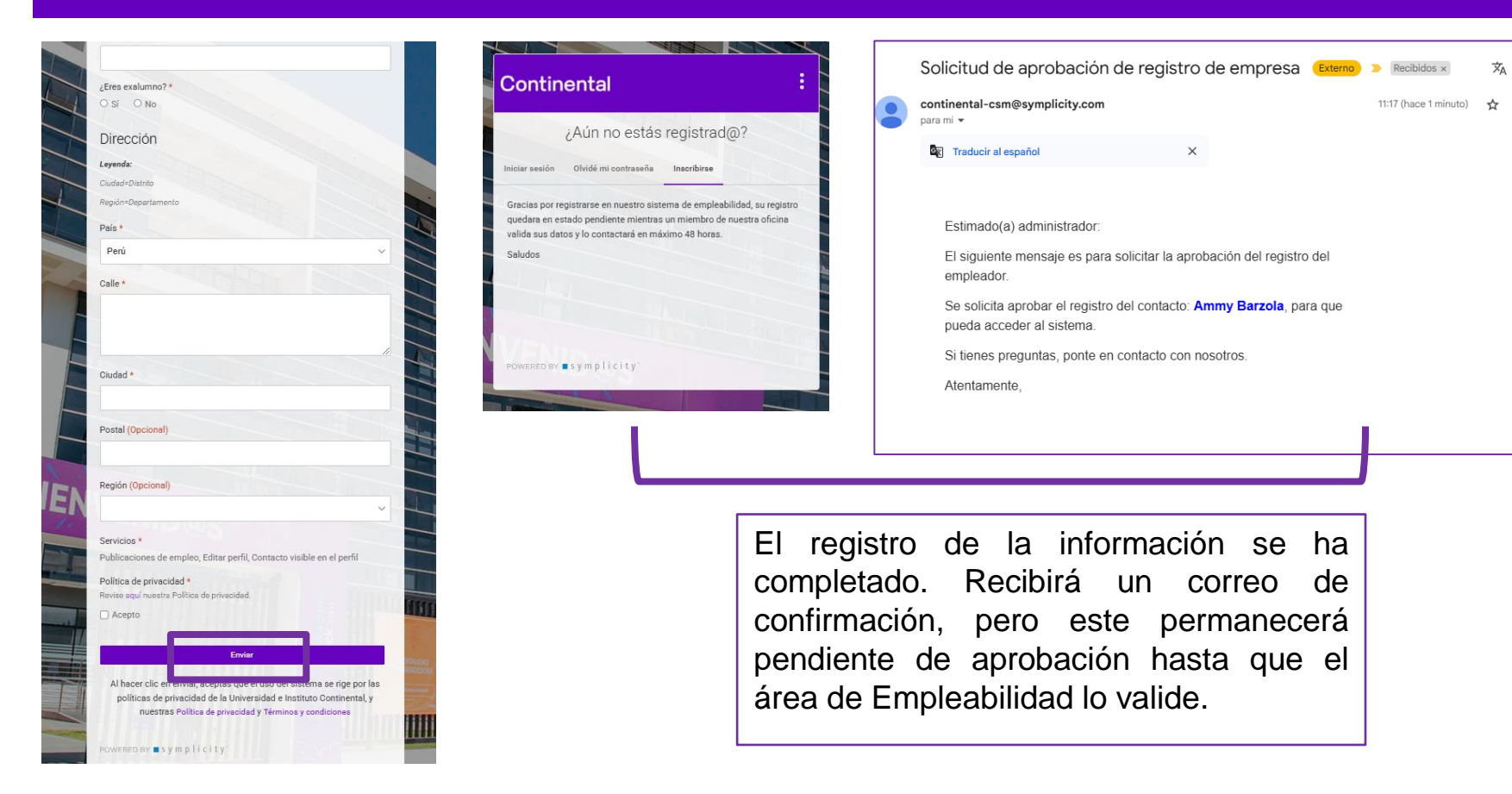

#### 3. Su registro ha sido validado con éxito. Puede proceder con la creación de su contraseña.

| Bienvenido a nuestra nueva Plataforma Oportunida<br>(Externo) » Recibidos x                                                                                                    | des Continental                 | 衣 | ē | Continental                                                                                                |                                                       |                                                                    |                               |                                                                                                    | æ                                                                                                    |
|----------------------------------------------------------------------------------------------------|---------------------------------|---|---|----------------------------------------------------------------------------------------------------|-------------------------------------------------------|--------------------------------------------------------------------|-------------------------------|----------------------------------------------------------------------------------------------------|----------------------------------------------------------------------------------------------------|
| continental-csm@symplicity.com<br>para mi +<br>Bij Traducir al español X                                                                                                    | 11:21 (hace 0 minutos)          | ☆ | ¢ | <ul> <li>Perfil del empleador</li> <li>Convocatorias</li> <li>Tipo de evento</li> <li>Libros de</li> </ul> | ¿Estás listo para el<br>estudiantes.                  | Bienvenido a Oport<br>reclutamiento? Comienza por explorar las mai | unidades<br>veras de formenta | Continental                                                                                        | maravillosos                                                                                                    |
| Estimado(a) Ammy Barzola:<br>Te damos la bienvenida a nuestra nueva plataforma de bolsa de tra<br>"Oportunidades Continental"<br>Hemos creado una cuenta para ti. Aquí puedes publicar ofertas de<br>empleos y prácticas pre-profesionales o profesionales, así como va<br>la información de tu empresa. Recomendamos completar el perfil d<br>"Empleador" para que nuestros miembros puedan reconocerte, es<br>importante también que verifiques todos tus datos.<br>Luego de esta validación, ya podrás publicar ofertas de empleo par<br>nuestros alumnos de Pregrado, Postgrado e Instituto.<br>Recuerda que debes asignar una contraseña para iniciar sesión:<br>Establece la contraseña.<br>Finalmente, te brindamos el nombre de usuario y la URL de acceso<br>los siguientes inicios de sesión:<br>Nombre de usuario: abarzola@continental.edu.pe<br>Urt: https://continental-csm.aymplicity.com/employers<br>Si tienes preguntas, ponte en contacto con nosotros. | abajo:<br>vrificar<br>lel<br>ra |   |   | extractular vite<br>Precubation de<br>Celendron<br>Contro<br>Henry competitions<br>Henry competitions      | Pediar un<br>engla y an for version<br>aportanidade a | Canseler                                                           | X<br>usción.                  | Periad et trabjo Tords are red on for activating y sitis carifolding on for activating on the form | Constraints     Constraints     Constrain |

Crear su contraseña.

Se recomienda revisar el perfil del empleador para confirmar que los datos registrados sean correctos.

La bolsa de trabajo está disponible para estudiantes y egresados.

Ahora puede comenzar a publicar sus ofertas de empleo y prácticas vigentes.

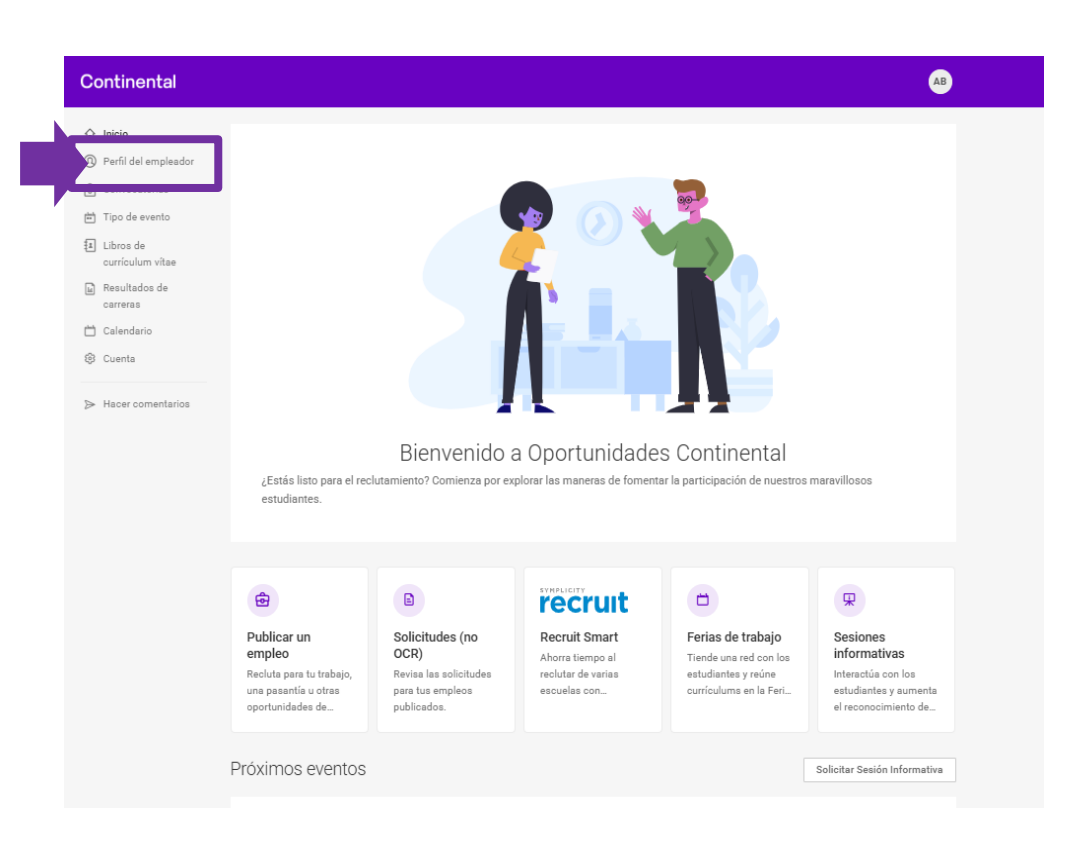

4. Si la empresa ya ha sido registrada y hay varios usuarios que harán uso de la bolsa de trabajo, cada usuario deberá crear su propia cuenta.

| Continental                                                                                                    | :        |
|----------------------------------------------------------------------------------------------------|----------|
| ¿Aún no estás registrad@?                                                                                                    |          |
| iciar ección Ofvidé mi contrazoña Inscribirse                                                                                                    |          |
| indica un campo obligatorio                                                                                                    |          |
| nstructions                                                                                                    |          |
| Referenzi la rescapción unificando texto en MM/SOLLAS:     Sa nagutaria indeponiable que di consciente de la organización tuente con univo<br>imponentivo:     Es repositorio:     Es repositorio:     Es re  | me<br>sa |
| comentance @continental.edu.pe                                                                                                    |          |
| NFORMACIÓN DE LA EMPRESA                                                                                                    |          |
| Nombre comercial *                                                                                                    |          |
| universidad continental                                                                                                    | 2        |
|                                                                                                    |          |
| UNIVERSIDAD CONTINENTAL SAC - 20319363221                                                                                                    |          |
| UNIVERSIDAD CONTINENTAL SAC = 20319363221<br>Descripción *<br>Introduce une brave descripción de la organización                                                                                                    |          |
| UNIVERSIDAD CONTINENTAL SAG - 20319363221<br>Descripción *<br>Introduce una brove descripción de la organización                                                                                                    |          |
| UNIVERSIDAD CONTINENTAL SAC - 20319363221                                                                                                    |          |
| UNIVERSIDAD CONTINENTAL SAC - 20319363221                                                                                                    |          |
| Descripción *  nductrie *  Agricultura  Agricultura  Airentos, Bebidas y Tabaco  Ata Tecnologia/Tecnologia de la Información  Ata Tecnologia/Tecnologia de la Información  Ata Tecnologia/Tecnologia de la Información  Artica y Diesión                                                                                                    |          |
| UNIVERSIDAD CONTINENTAL SAC - 20319363221 Descripción * Introduce una brive descripción de lu organización Inductria * Agricultura Airentos, Bebidas y Tabaco Alta Tecnología/Tecnología de la Información Aptacación de la Ley y Seguridad Arquitectura/Urbanismo Artes Artes Diseño Artes Diseño                                                                                                    |          |
| UNIVERSIDAD CONTINENTAL SAC - 20319363221                                                                                                    |          |
| UNIVERSIDAD CONTINENTAL SAC - 20319363221 Descripción * Introduce una brave descripción de la organización Inductria * Agricultura Alimentos, Bebidas y Tabaco Alimentos, Bebidas y Tabaco Alimentos, Bebidas y Tabaco Alimentos, Bebidas y Tabaco Alimentos, Bebidas y Tabaco Alimentos, Bebidas y Tabaco Alimentos, Bebidas y Tabaco Alimentos, Bebidas y Tabaco Alimentos, Bebidas y Tabaco Alimentos, Bebidas y Tabaco Inductria *                                                                                                    |          |
| UNIVERSIDAD CONTINENTAL SAC - 20319363221 Descripción * Introduces una brave descripción de la organización Industria * Agricultura Agricultura Agricultura Agricultura Artes volumento Artes volumento Artes |          |
| UNIVERSIDAD CONTINENTAL SAC - 203183453221 Descripción * Inductria * Agricultura Agricultura Apricultura Apricultura Apricultura Apricultura Apricultura Apricultura Apricultura Travite Curvit/Descripción de la Información Apricultura Artes Y Sacurdad Artes Y Diseño Ascoaciones Tipo de organización * Cantidad de empleados *                                                                                                    |          |

En el campo de búsqueda, escriba el nombre comercial de la empresa que desea encontrar. Asegúrese de escribirlo correctamente.

Al realizar la búsqueda, se mostrarán los resultados que coincidan con el nombre comercial ingresado. Si la empresa está registrada, aparecerá en la lista. Una vez identificada la empresa, haga clic sobre ella y complete los campos solicitados para registrar un nuevo usuario. El proceso será similar al registro de la empresa, incluyendo la validación de los datos. Después de completar el registro, recibirá un correo de confirmación y, una vez validado, podrá acceder a la plataforma con el correo y la contraseña creados.

### **UU**

## Contactos

Campus Huancayo: empleabilidadhuancayo@continental.edu.pe Campus Arequipa: empleabilidadarequipa@continental.edu.pe Campus Lima: empleabilidadlima@continental.edu.pe Campus Cusco: empleabilidadcusco@continental.edu.pe